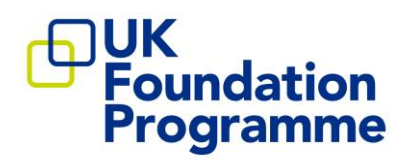

# How To Apply F2 Stand-alone Programmes 2023

England Northern Ireland Scotland Wales

> December 2022

### **CONTENTS**

| Introduction                                        | 3      |
|-----------------------------------------------------|--------|
| Applications                                        | 3      |
| Online Application System (Oriel)<br>Oriel guidance | 3      |
| Accessing Oriel                                     | 4      |
| Searching Vacancies on Oriel<br>Application Form    | 5<br>6 |
| Communication with applicants                       | 9      |
| Interviews                                          | 10     |
| Booking an interview on Oriel                       | 10     |
| Programme Preferencing                              |        |
| Offorc                                              | 10     |
| Offers Process<br>Upgrade Offers                    |        |
| References                                          | 14     |
| Notification to Employers                           | 15     |
| Applicant Withdrawals                               | 15     |
| Complaints                                          | 15     |

### **Introduction**

This guidance document provides information about the application form, interview booking and offers process for F2 stand-alone programmes which are managed via the online Oriel application system.

Applicants should use this guide alongside the <u>How to Apply guidance</u> and the <u>national</u> <u>recruitment timeline</u> when preparing for their application and throughout the recruitment process.

# **Applications**

#### **Online Application System (Oriel)**

Applications for the F2 stand-alone programme must be submitted through the <u>Oriel</u> national online application system. Applicants are advised to start their applications early to allow sufficient time to complete the necessary sections of the application form and to gather evidence in support of their application.

- > All applicants must first register an account on Oriel before applying to a particular vacancy.
- Applicants for the Foundation Programme must register under the 'Foundation' staff group by selecting the 'UK Foundation Programme' logo icon on the homepage.
- Once registered on Oriel, applicants can apply to the programme by searching for the "F2 stand-alone" programme in "vacancies".

Personal information provided on the registration pages will be copied across to each application form.

#### Oriel guidance

Applicants should refer to the "Oriel Applicant User Guide" which can be downloaded from the resource bank section on Oriel: <u>https://www.oriel.nhs.uk/Web/ResourceBank</u>

If at any point you find yourself getting stuck in a 'loop' or if there appears to be an error on the system, please try to access the site from a different web browser, for example, Google Chrome, or deleting your internet browser history.

For technical queries please contact the technical helpdesk via <a href="mailto:support@hicom.co.uk">support@hicom.co.uk</a>.

You are advised <u>not to use mobile or smartphone devices</u> when completing your application form.

**Please note**: You should never use multiple browsers or browser tabs (including logging on to a computer and your mobile phone at the same time) when accessing Oriel. You should only have one session of Oriel open at any one time and should ensure that you logout completely before closing the browser

# Accessing Oriel

All applicants need to apply to the national vacancy through Oriel which can be accessed via <u>https://www.oriel.nhs.uk.</u>

- Applicants must select the Foundation staff group by clicking on the UK Foundation Programme Office logo from the landing page on Oriel.
- Applicants will <u>not</u> be able to access the application forms for the UK Foundation Programme by selecting the Medical and Dental Specialties staff group.

| -      | Applicants                                                                 |              | Welcome to Oriel                                                                                                    | Not an Applicant?                                                        |  |
|--------|----------------------------------------------------------------------------|--------------|----------------------------------------------------------------------------------------------------|--------------------------------------------------------------------------|--|
| -      | Please select a staff group from the options view the related information: | s below to   | Oriel is the UK wide portal for recruitment to<br>postgraduate medical, dental, public health, healthcare<br>science and pre-registration pharmacy training.           | Please select from the options below to view<br>the related information: |  |
| 010    |                                                                            |              | Applicants will use Oriel for all stages of the<br>recruitment process.                                                                                                | Select this option to find                                               |  |
| 111111 | Ill Equadation                                                             | i i          | If you are planning to make an application and have not<br>yet registered on Oriel, please click on one of the<br>options in the 'Applicant' area to view the relevant | help and resources for<br>Assessors.                                     |  |
|        | programme Medical S                                                        | pecialties   | information.                                                                                                    |                                                                          |  |
|        | A M                                                                        |              | If you are using One to complete a reference, or as<br>an assessment or employer, plasses select the relevant<br>option in the 'Not an applicant' area.                | Assessors                                                                |  |
| -      | Dental Specialties Phan<br>Progr                                           | macy<br>amme | Registered users can log in below                                                                                                    |                                                                          |  |
| THIL   | Healthcare Sciences                                                        |              | Login                                                                                                    |                                                                          |  |

#### How to change staff group on Oriel

Applicants who have previously registered on the system under the Medical and Dental Specialties staff group can either register again with a different email address or change the staff group associated with your existing account.

- To change the staff group on your existing account, go to the profile area (the small person icon in the top right corner of the screen and expand the 'Account Info' section.
- You will then need to click on the 'edit' button which will enable you to select 'Standalone Foundation' from the list of staff groups. When you save this change, you will see the abbreviation 'SAFND' on your profile in 'Account Info'

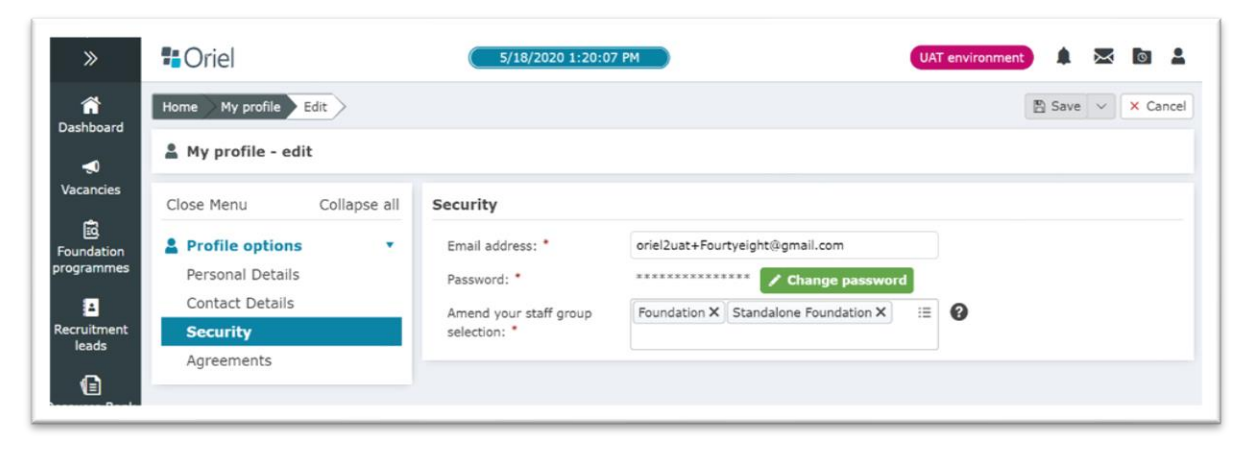

#### **Searching Vacancies on Oriel**

- > Click on the UK Foundation Programme logo / staff group.
- Select 'Vacancies' from the toolbar across the top of the screen.
- > Select 'Standalone Foundation' from the drop-down menu entitled "I am applying to".
- You may need to untick 'Foundation' as an option because this will generate search results for the two-year programme for provisionally registered doctors.
- Vacancies will appear in the results box for you to select. Click the status box to the right of the vacancy listed.
- Once you have selected the F2 Stand-alone vacancy, you will be directed to the advert information and once the vacancy is open, you will be able to apply by accessing the application form through this next screen.

| ñ 🛛                 | Q Search crit          | teria                      |                                       |                                    |                      |                  |                    |       |
|---------------------|------------------------|----------------------------|---------------------------------------|------------------------------------|----------------------|------------------|--------------------|-------|
| board               | Search                 |                            |                                       |                                    | Q                    | Include closed v | acancies: No       |       |
| 0<br>Voies          | Advanced search        | filters: On                |                                       |                                    |                      |                  |                    |       |
| h                   | Advanced search        | h                          |                                       |                                    |                      |                  |                    |       |
| 3<br>lation<br>mmes | I am applying for:     | Please select              | E Recruitment lead:                   | Please select                      | :=                   | Recruiting for:  | Please select      |       |
| tment<br>ds         | Training<br>programme: | Please select              | E Post type:                          | Please select                      | :=                   |                  | Q Search           | X Cle |
| ce Bank             | 🔊 Vacancies            | 4 results found            | Foundation P                          | Programme - 2FP                    | <                    | Share 🔍 Vie      | w application form | / Арг |
| s                   | Sort by:               | Closing date (soonest fi * | Vacancy ID:<br>Training<br>programme: | UKFPO/21-22/PV<br>Foundation Progr | VY/0100474:<br>ramme | 150/FP           |                    |       |
|                     |                        |                            | Staff group:                          | Foundation                         |                      |                  |                    |       |

#### **Application Form**

The online application form for F2 stand-alone programmes consists of 10 sections.

#### Application form – Part 1

This section of the form will only be used for employment purposes and <u>will not be considered</u> <u>when longlisting and scoring your application</u>. If you are successful in your application, details in this section will be passed to your employer.

#### Personal information

The information you will be asked to provide includes: -

- > Your personal contact details, e.g., name, address, telephone numbers, etc.
- Right to work in the UK
- Your current immigration status
- > Your nationality

**Please note** you will be able to amend your contact details through your dashboard on Oriel once your application form has been submitted.

#### Equality and diversity information

The information you will be asked to provide includes: -

- Monitoring information
- Details of any disabilities or health issues you would want your employer to know about for them to make reasonable adjustments for your employment and training.

#### **Employment history**

In this section you will be asked to list all medical employment from your current / most recent employment history detailing back to graduation from medical school.

Please note: Oriel will calculate employment gaps automatically if jobs are not listed consecutively for the last three years. Oriel will generate a flag for any gap. Applicants who have graduated less than 3 years ago (and have not been in employment yet) should explain the "employment gap" by stating that they have been at medical school during that time

#### Application form – Part 2

#### **Agreements**

The information you will be asked to provide includes: -

- If you are currently a foundation doctor in training in the UK
- If you have previously relinquished or been released or removed from a foundation training programme (if yes, please complete and upload the <u>Reapplication to Foundation Training form</u>).

- Do you require any specific arrangements or adjustments under the Equality Act 2010 to enable you to attend and undertake the Situational Judgement Test? (If yes, please upload supporting evidence).
- > Professional registration You must indicate your GMC registration status
- Language Skills (evidence of English language proficiency). You will be asked to provide information to evidence that you can demonstrate skills in written and spoken English which allow you to perform your clinical skills safely and to communicate effectively on medical and/or health topics with patients, colleagues and the public.
  - Was your primary medical qualification undertaken solely in English, including all examinations undertaken solely in English and at least 75% of contact with patients in English?

Please check if your Medical School is included on the <u>list of institutions</u> from which the GMC will not accept evidence of English language proficiency. If your Medical School appears on this list, please select 'No' in response to question 1 and enter evidence of alternative English language proficiency as outlined in the person specification.

- Have your language skills been tested through the academic, general or UKVI IELTS (International English Language Testing System) within the timeframe set out in the F2 Stand Alone guidance to achieve the minimum overall score required as per the Person Specification? (A minimum score of 7.5 in each domain and overall is required)
- Have your language skills been tested through the Occupational English Language (OET) within the timeframe set out in the F2 Stand Alone guidance to achieve the minimum overall score required as per the Person Specification? (A minimum score of 400 in each domain is required)
- Have you been in paid employment as a doctor in the UK NHS for a minimum of 3 months (if yes, please upload completed <u>consultant testimony form</u>)
- Entry qualifications please provide details of your primary medical qualification (type of qualification, date, name of medical school/university and address, country of medical education)

#### **References**

In this section you will be asked to provide the names and contact details of 3 x referees.

- References will be sought via Oriel once offers have been accepted (refer to the <u>high-level</u> recruitment timeline for reference submission dates)
- Make sure that you ask your referees if they are happy to provide a reference before completing this section and ask that they provide you with an email address that they access regularly. Each form takes approximately **five minutes** to complete.

Applicant's who have accepted an offer in round one, round two or the clearing round will have reference requests sent to their referees by email through Oriel (please refer to the main timeline for these dates).

#### Fitness to Practice

You will be asked to provide details of any unspent and spent convictions, investigations and / or warnings into fitness to practice.

- In this section, the GMC has provided guidance that states that you do not have to declare any road traffic offences where you have accepted the option of paying a fixed penalty notice. All other Fixed Penalty Notices must be declared.
- If you have any queries on this section please contact the Disclosure and Barring Service (DBS) helpdesk via <u>customerservices@dbs.gsi.gov.uk</u> or +44 (0)870 909 0811, or for Scotland, Disclosure Scotland <u>info@disclosurescotland.co.uk</u> or 03000 2000 40 (if calling outside of the UK 0044141 427 2284).

#### **Declarations**

This section includes several declarations that you are required to confirm you have read and understood. Oriel will prevent you from submitting your application form until all the relevant sections have been completed.

#### Supporting Information

#### Evidence

There is an opportunity in this section to provide details of any additional undergraduate and / or postgraduate qualifications you have obtained and information about training courses you have attended.

- > Competences, experience, clinical knowledge and skills
- Additional Undergraduate Degrees and Qualifications
- Postgraduate degrees and Qualifications
- Immediate Life Support (ILS)
- Training course attended

#### Supporting

You will be able to include any information about achievements outside of medicine and details about any publications or prizes you might have obtained in this section. You are also able to provide information about your practical experiences of audit, research and teaching.

- Teaching and audit
- Presentations and publications
- Supporting information

#### **Preferences**

Applicants will be asked to rank all available programmes <u>once interviews have been completed</u>. This page of the application form will be left intentionally blank.

Only applicants who are successful at interview will be required to submit their programme preferences and will be sent an email requesting that they do so.

#### **Application submission**

Applicants are advised not to leave the submission of their applications close to the deadline to avoid any last-minute problems with internet connections and / or local computer networks.

### Late applications and partially completed applications that have not been submitted will not be accepted under any circumstances.

Applicants will receive an email from Oriel confirming that their application form has been submitted successfully. This will also be displayed on your Oriel dashboard, which you may also wish to take a screen shot of confirming submission.

When applicants select 'submit', the page will change on Oriel to state that the application has been submitted.

- > **IMPORTANT**: Once your application has been submitted, it cannot be changed.
- IMPORTANT: Applicants will only be able to edit contact details and referee details from this point onwards. No further changes to the application form will be permitted once the application has been submitted.
- Oriel technical assistance is available Monday to Friday, 8:00am to 5:00pm (GMT) via email only to <u>support@hicom.co.uk</u>.

### **Communication with applicants**

Applicants are advised to check their e-mail and Oriel accounts regularly throughout the application process. Applicants will be prompted via e-mail to check their account for information at relevant times throughout the process. However, we cannot guarantee delivery and therefore it is important that you check the site on a regular basis and especially at key times in the timeline. E-mails sent via Oriel are also stored in Oriel accounts.

Applicants can amend / change their email address through the "Update Contact Details" option on Oriel.

Application statuses are live in Oriel. At relevant points throughout the process applicants' statuses will be updated, for example, following the process of longlisting and to inform applicants of their interview outcome.

- Applicants will need to log into their Oriel account to respond to any offers received during the national offers process.
- ≻

- Applicants are advised to regularly check junk mail folders in case any emails are incorrectly filtered as junk/spam.
- For general queries, applicants are advised to contact the UKFPO by emailing the <u>helpdesk@foundationprogramme.nhs.uk</u>

Applicants who have previously resigned or relinquished a foundation training programme will be required to complete a **reapplication form** and upload this form to their online application on Oriel. The reapplication form must be signed by the <u>Foundation School Director</u> for the foundation school to which you were previously allocated. The reapplication from can be found on the UKFPO website.

### **Interviews**

#### **Booking an interview on Oriel**

Shortlisted applicants will be sent an email inviting them to book an interview on Oriel for either **Tuesday 18<sup>th</sup> April or Wednesday 19<sup>th</sup> April 2023.** 

Any interview invites will be notified in your Oriel account via the 'Alert list', with a count for alerts displayed against the bell icon in the main menu bar.

All interviews will be conducted virtually through Microsoft Teams. Applicants who require reasonable adjustments for their interview should contact the UKFPO team via <u>helpdesk@foundationprogramme.nhs.uk</u>

Interview places will be allocated on a first come first served basis.

> To view your invites and bookings, click on the 'Interviews' tab in your dashboard. .

| My dashboard Documents Applications 🧿                                                                                                    | Messages | Interviews 1 | FP allocation/Matching | Offers | References |
|----------------------------------------------------------------------------------------------------|----------|--------------|------------------------|--------|------------|
| Q Search criteria                                                                                                    |          |              |                        |        |            |
| ញ្ចំ Invitations                                                                                                    |          |              |                        |        |            |
| Dental Foundation<br>Training DFT                                                                                                    |          |              |                        |        |            |
| Recruitment lead: Health Education England East<br>Midlands<br>Interview UoA: Health Education England East Midlands<br>Interview date: Friday 10 July 2020<br>Venue: Hicom Technology - Main Room, Main Room,<br>Woking, Surrey, Surrey, G401 UH0<br>Booking deadline date: Tuesday 30 June 2020 - 12:00 |          |              |                        |        |            |

From the Interview tab on your Dashboard, click the 'Book' button alongside an interview day to make a booking.

|                                      |                         |                                                                                                | « Go back to list 🗙 Decline intervi |
|--------------------------------------|-------------------------|------------------------------------------------------------------------------------------------|-------------------------------------|
| terview Slots /                      | Dental Foundation Train | ing                                                                                            | 0                                   |
| nit of Application                   | :                       | HEALTH EDUCATION ENGLAND EAST MIDLANDS                                                         |                                     |
| evel to which you                    | are applying:           | DFT                                                                                            |                                     |
| ost commencing                       | from:                   | August 2020                                                                                    |                                     |
| ecruitment Round                     | d:                      | 1                                                                                              |                                     |
| Friday 10 Jul 20<br>Booking deadline |                         | HICOM TECHNOLOGY - MAIN ROOM Main Room, Woking, Surrey, Brookwoo<br>Tuesday 30 June 20 - 12:00 | d, Surrey, G401 UH0                 |
| 08:45                                | BOOK SLOT               |                                                                                                |                                     |
| 09:45                                | BOOK SLOT               |                                                                                                |                                     |
| 10:45                                | BOOK SLOT               |                                                                                                |                                     |
| 10.45                                | POOK SLOT               |                                                                                                |                                     |

- If you choose to decline the interview, you will be taken to a confirmation screen, where you must confirm that you wish to decline the interview.
- Once you have declined an interview, your application is withdrawn from the F2 stand-alone recruitment process, and you will not progress any further. You will not be able to reapply for the vacancy once you have declined the interview.
- For full information about how to book an interview slot on Oriel, please refer to the "Oriel Applicant User Guide" which can be downloaded from the resource bank section on Oriel: <u>https://www.oriel.nhs.uk/Web/ResourceBank</u>

### Programme Preferencing

The programme preferencing window will open on **Thursday 27 April 2023 and will close on Tuesday 09 May 2023 (12:00 midday BST).** 

Applicants are strongly advised **not to use mobile phones** to preference programmes on Oriel.

#### How to rank programme preferences on Oriel

Once the preferencing window has opened, you will be able to rank all available programmes in order of preference by clicking on the 'applications' tab from your dashboard on Oriel.

| »                                   | Criel UAT er           | vironment                                        |                                                |                           | 16/07/2021 10:30:       | 14                    |                  |                        |           |                  | 1 🌄 🖻 🕯    | 4 |
|-------------------------------------|------------------------|--------------------------------------------------|------------------------------------------------|---------------------------|-------------------------|-----------------------|------------------|------------------------|-----------|------------------|------------|---|
| 😭<br>Dashboard                      | My dashboard           | Documents                                        | Applications                                   | Preferences               | Messages 🕦              | Int                   | erviews          | FP allocation/Matching | Offers    | Reference        | s          |   |
| ्र<br>Vacancies<br>दि<br>Foundation | Profile<br>information | First name: applicant<br>EIGHT<br>Surname: Eight | Oriel PIN: 0000,66530<br>Exam ID 00000028001 ? | Quick access<br>shortcuts | <b>?</b><br>Take a tour | <b>Q</b><br>Vacancies | Recruitment lead | Resource bank          | E<br>News | <b>P</b><br>FAQs | My profile |   |

Once you have clicked on the 'Applications' tab, you will be presented with your application form. Click into your application form. You can also update your preferences via the 'Preferences' tab on your Oriel dashboard.

- Programmes will appear by default in the "Not wanted" column.
- Applicants are required to drag and drop individual programmes into the 'Preference' column in order of their chosen preference.
- It is important to ensure that you save your preferences using the "Save" button in the top right-hand corner of the screen.
- Applicants will not be considered for any programmes that are left in the "Not wanted" column.
- If you double click the individual programme, you will be able to view the details. You can also download the preferences in an Excel compatible file to view further information about the programmes.
- If all of the programmes you have ranked in the 'preference' column are offered to higher scoring applicants, your application will then be included as part of the clearing process.
- If you receive an offer for a programme that you do not want and you choose to decline the offer, your application will <u>not</u> be included in the clearing offers process.
- There will be no further opportunity for applicants to rank programme preferences or to amend preferences in Oriel once the deadline for preferencing has been reached.

| Recruiting for:        | United Kingdom (England Scotland Wales and Northern Ireland) |                                     |
|------------------------|--------------------------------------------------------------|-------------------------------------|
| Grade applied to:      |                                                              |                                     |
| Opening date:          | Wednesday 07 September 2022 09:00                            |                                     |
| Closing date:          | Thursday 16 February 2023 12:00                              |                                     |
| Time to closing:       | Closing date has elapsed                                     |                                     |
| Last save:             | Monday 13 February 2023 22:05                                |                                     |
| Search<br>O Select All | Select None                                                  | Search<br>O Select All  Select None |
| Rank 1: 23/FPP/EA      | AN/RAJ00/F1/035 (places:1)                                   | 2022FPP-SY166 (places:1)            |
| Rank 2: 23/FPP/EA      | AN/01/RDE00/40 (places:1)                                    | 2022FPP-SY167 (places:1)            |
| Rank 3: 23/FPP/EA      | AN/RAJ00/F1/036 (places:1)                                   | 2022FPP-SY168 (places:1)            |
|                        |                                                              | 2023/WMD/FPP/01 (places:1)          |
| (                      |                                                              |                                     |

### <u>Offers</u>

Offers will be made on pre-determined dates through the Oriel system. There will also be a clearing process conducted later in the <u>recruitment timeline</u>.

- Applicants are advised to familiarise themselves with the offers schedule to avoid missing key deadlines to respond to offers made.
- It is important to note that the NHS is a constantly changing system and even after offers have been made for a particular programme, there will be situations when placements within that programme may change because of service redesign, working time directive regulations or national directives (UK-wide).

#### **Offers Process**

All applicants will be given a unique rank based on their interview score. Applicants will receive offers based on a meritocratic algorithm whereby the highest scoring applicant will be matched to their highest programme preference choice available. The system will attempt to match applicants to their highest choice in the first instance and work through the list of preferences in rank order.

- > Applicants will be given 48-hours to respond to their offer.
- If an applicant misses the deadline to either accept or decline their offer, the offer will expire and will automatically be declined. No further offers will be made.
- If an applicant receives an offer, they will not receive any further offers in subsequent rounds, unless they have opted to receive upgraded offers, which will automatically take effect following acceptance of the initial offer.
- > If an applicant declines an offer, they will not receive any further offers.

#### Upgrade Offers

Applicants have the option to 'opt in' for upgrade offers, which means that if a higher ranked preference choice becomes available in the second round, the offer will be upgraded, i.e. in the event that a higher- ranking applicant chooses to decline their offer during the previous round of offers.

- Applicants must accept their initial offer if they wish to be considered for upgrade offers. For example, an applicant is offered their 8<sup>th</sup> preference choice, but really would like one of their top four preferences. The applicant should accept the offer for their 8th preference and wait to see if their offer is upgraded in subsequent rounds.
- > Upgrades will be applied automatically between each round of offers.
- > Applicants will not have the option to accept or decline an upgraded offer.
- Upgraded offers cannot be reverted back to the initial offer or a previous upgrade as the programmes will have been offered to other applicants as part of the renewal process.

Applicants can choose to 'opt out' of the upgrade process at any point until the matching process has been run.

For example, if an applicant is allocated their 10<sup>th</sup> preference initially, the applicant should accept the offer. In the second round of offers, the applicant's offer is upgraded as a slot had become available in their 5<sup>th</sup> choice. The applicant is happy with their 5<sup>th</sup> choice and therefore decides to opt out of any further upgrades.

#### **Clearing**

It is possible that additional vacancies will arise after the initial offers rounds for F2 stand-alone recruitment.

Appointable applicants who do not receive an offer during the initial offers period may receive offers at this time.

- Applicants will have 48-hours to respond to offers from the time at which the offer was made.
- Applicants must either accept or decline their offer, or their offer will expire and will automatically be declined.
- Applicants who have accepted or declined offers during the first two offers round <u>will not</u> receive further offers during the clearing round.

Applicants who do not wish to be considered in the clearing process should notify the UKFPO by no later than **Monday 5<sup>th</sup> June 2023 12:00 midday (BST)** to allow applicants who still wish to be considered for offers the opportunity to take up a post.

### <u>References</u>

The UKFPO will initiate the process of obtaining employment references as part of the necessary pre- employment checks required under the NHS Employment Check Standards.

Applicants are asked to provide contact details for referees as part of the application form. We advise that email addresses are double checked with referees prior to entry on to Oriel to ensure there are no discrepancies.

- Referees need to use the exact email addresses that you enter on Oriel or they will not be able to register and complete your reference.
- Applicants can change referee details online even after application submission, and until the reference period is closed, or until the referee has submitted a reference; whichever comes first.
- > Refer to the <u>national recruitment timeline</u> for reference submission window dates.

References are collected on behalf of employers as part of the pre-employment checks and have no bearing on applications to the programme. Offers of employment are subject to satisfactory references.

A contract of employment will not be issued until satisfactory references have been received.

If references are not received on Oriel by the deadline, your employing organisation will contact you before you start work to arrange for missing reference(s) to be provided.

Please bear in mind that you are responsible for ensuring that your reference is provided before you start work as a foundation doctor.

#### Helping referees

- If your referee has forgotten or lost their password, they should go to <u>https://www.oriel.nhs.uk/web</u> and click on the "forgotten password" function. They will be emailed a link to follow to reset their password.
- If referees are still having trouble, they are advised to contact the Oriel technical helpdesk to resolve the issue via email <u>support@hicom.co.uk</u>. There is no contact telephone number for the Oriel helpdesk.

# Notification to Employers

Details of final offers accepted will be communicated with employing organisations at the end of May for those applicants who receive offers during the first two rounds of offers.

Employers will be notified of any offers accepted during the clearing process in mid-June. Refer to the <u>national recruitment timeline</u> for all dates.

Any unfilled places will be released to employers for local recruitment to Locum Appointments to Service (LAS) posts. All service posts will be advised on the NHS Jobs website.

# **Applicant Withdrawals**

Applicants must notify the UKFPO of their decision to withdraw from the recruitment process at the earliest convenience.

Applicants should email the helpdesk (<u>helpdesk@foundationprogramme.nhs.uk</u>) requesting that their application is withdrawn on Oriel.

Applicants must provide their Oriel PIN number in the email to ensure the correct application is withdrawn.

# **Complaints**

The recruitment and selection process to stand-alone foundation training programmes aims to incorporate methods that are consistent and fair, transparent and free from discrimination. The UKFPO endeavour to respond to the wishes and aspirations of healthcare professionals accessing our recruitment services.

However, it is recognised that on occasion our service may fall short of expectations. Complaints will be considered in relation to national processes only, i.e. processes that are managed centrally by the UKFPO.

For recruitment and selection to stand-alone programmes, the UKFPO is responsible for the application, longlisting, interviews and offers processes.

All complaints should be submitted in writing to the UKFPO by emailing <u>helpdesk@foundationprogramme.nhs.uk</u>.

Complaints regarding changes to programmes, pre-employment and induction activities should be directed to the foundation school and / or employing organisation.